## Member Registration Process

- 1. Input the web address: https://www.sinocreditmall.com/
- 2. Click " My Account"

| $\leftrightarrow$ $\rightarrow$ C $\$ in sinocreditmall.com |                            |                |                 |             |                  |                               |             | ⊠ ☆ 😝 :                               |
|-------------------------------------------------------------|----------------------------|----------------|-----------------|-------------|------------------|-------------------------------|-------------|---------------------------------------|
|                                                             | R Home   News   Collection |                |                 |             | Login   Register | Contact Us 🛛 💬 Customer Servi | ce 📜 Cart 🚺 | · · · · · · · · · · · · · · · · · · · |
|                                                             | SINOM                      | ALL            |                 |             |                  |                               | Q           |                                       |
|                                                             |                            | Home Commodity | Service&Support | Our Company | Contact Us       | My Account                    |             |                                       |
|                                                             |                            | -              | -               | -           | -                |                               |             |                                       |
|                                                             |                            |                |                 |             |                  |                               |             |                                       |
|                                                             |                            |                |                 |             |                  |                               |             |                                       |
|                                                             |                            |                |                 |             | Sit              |                               |             |                                       |
|                                                             | ID                         | LON            |                 | V AM        | 1                |                               |             |                                       |
|                                                             | ID                         | HON            | -               |             |                  |                               |             |                                       |

3. Click " Sign up now" , start the membership account registration  $_{\circ}$ 

| <b>SINOMALL</b> |                                |                        | Q          |  |
|-----------------|--------------------------------|------------------------|------------|--|
| Home            | Commodity Service&Support      | Our Company Contact Us | My Account |  |
|                 |                                |                        |            |  |
|                 | LO                             | GIN                    |            |  |
|                 | 🔔 Email                        |                        |            |  |
|                 | Password                       |                        |            |  |
|                 | LOGIN<br>New Custome Sign up 1 | low                    |            |  |

4. Fill in the corresponding information, and note that referrer's name is the name of the the salesman who are contacting with you in our company

| Home | Commodity | Service&Support  | Our Company | Contact Us | My Account                 |
|------|-----------|------------------|-------------|------------|----------------------------|
|      |           |                  |             |            |                            |
|      |           |                  |             |            |                            |
|      |           | Reg              |             |            |                            |
|      |           | 🛓 Email          |             |            |                            |
|      |           | Referrer's Name  |             | _          | Fill in the saleman's name |
|      | [         | Name             |             |            |                            |
|      |           | Company          |             |            |                            |
|      | [         |                  |             |            |                            |
|      | [         | Mr.              |             | ~          |                            |
|      |           | Password         |             |            |                            |
|      |           | confirm password |             |            |                            |
|      | - 1       | REGISTER         |             |            |                            |

5. After filling in the information, click "REGISTER", a prompt box will pop up to indicate completion.

| Home   News   Collection |             |           |                          |                             | Login   Register | Contact Us | Customer Service | 🏹 Cart 🛛 0 |
|--------------------------|-------------|-----------|--------------------------|-----------------------------|------------------|------------|------------------|------------|
| 🛐 SINON                  | <b>IALL</b> |           |                          |                             |                  |            |                  | Q          |
|                          | Home        | Commodity | Service&Support          | Our Company                 | Contact Us       | My Accour  | nt               |            |
|                          |             |           |                          |                             |                  |            |                  |            |
|                          |             |           |                          |                             |                  |            |                  |            |
|                          |             |           | Re                       | gister                      |                  |            |                  |            |
|                          |             |           | <b>1</b> 2375933657@qq.c | om                          |                  |            |                  |            |
|                          |             |           | Warm prompt              |                             | ×                |            |                  |            |
|                          |             |           | Registered succ          | cessfully waiting for revie | ew               |            |                  |            |
|                          |             |           |                          | Define                      |                  |            |                  |            |
|                          |             |           | 1998-08-23               |                             |                  |            |                  |            |
|                          |             |           |                          |                             |                  |            |                  |            |
|                          |             |           |                          |                             |                  |            |                  |            |
|                          |             |           | REGISTER                 |                             |                  |            |                  |            |
|                          |             | 13        |                          |                             |                  |            |                  |            |
|                          |             |           |                          |                             |                  |            |                  |            |
|                          |             |           |                          |                             |                  |            |                  |            |
|                          |             |           |                          |                             |                  |            |                  |            |

6.Please notify the corresponding salesman for background review.

After the review is completed, the customer can become a member of the Sino Credit Mall and can redeem products for free.